# WindowsおよびISEでのシングルSSIDワイヤレ スBYODの設定

## 内容

概要 前提条件 要件 <u>使用するコンポーネント</u> 理論 設定 ISE の設定 WLC の設定 確認 認証フローの検証 [My Devices]ポータルの確認 トラブルシュート 一般情報 作業ログ分析 ISEログ クライアントログ(spwログ)

## 概要

このドキュメントでは、シングルSSIDとデュアルSSIDの両方を使用して、Cisco Identity Services Engine(ISE)for WindowsマシンでBring Your Own Device(BYOD)を設定する方法につい て説明します。

## 前提条件

## 要件

次の項目に関する知識があることが推奨されます。

- Cisco ISEバージョン3.0の設定
- Cisco WLCの設定
- BYOD作業

## 使用するコンポーネント

このドキュメントの情報は、次のソフトウェアとハードウェアのバージョンに基づいています。

- Cisco ISE バージョン 3.0
- Windows 10

・WLCとAP

このドキュメントの情報は、特定のラボ環境にあるデバイスに基づいて作成されました。このド キュメントで使用するすべてのデバイスは、初期(デフォルト)設定の状態から起動しています 。本稼働中のネットワークでは、各コマンドによって起こる可能性がある影響を十分確認してく ださい。

## 理論

シングルSSIDでは、BYODは1つのSSIDのみをデバイスの両方のオンボーディングに使用し、そ れ以降は登録済みデバイスへのフルアクセスを提供します。まず、ユーザ名とパスワード( MSCHAPv2)を使用してSSIDに接続します。ISEで正常に認証されると、ユーザはBYODポータ ルにリダイレクトされます。デバイス登録が完了すると、エンドクライアントはISEからネイテ ィブサプリカントアシスタント(NSA)をダウンロードします。NSAはエンドクライアントにイン ストールされ、ISEからプロファイルと証明書をダウンロードします。NSAはワイヤレスサプリ カントを設定し、クライアントは証明書をインストールします。エンドポイントは、EAP-TLSを 使用して、ダウンロードされた証明書を使用して、同じSSIDに対して別の認証を実行します。 ISEはクライアントからの新しい要求をチェックし、EAP方式とデバイス登録を確認し、デバイ スへのフルアクセスを提供します。

Windows BYODシングルSSIDの手順:

- 初期EAP-MSCHAPv2認証
- •BYODポータルへのリダイレクト
- デバイス登録
- NSAダウンロード
- プロファイルのダウンロード
- 証明書のダウンロード
- EAP-TLS 認証

## 設定

#### ISE の設定

ステップ1:ISEでネットワークデバイスを追加し、RADIUSと共有キーを設定します。

[ISE] > [Administration] > [Network Devices] > [Add Network Device]に移動します。

ステップ2:BYODユーザの証明書テンプレートを作成します。テンプレートには、クライアント 認証拡張キーの使用が必要です。デフォルトのEAP\_Certificate\_Templateを使用できます。

| ■ Cisco ISE                     |                                | Administration · System                                                  |
|---------------------------------|--------------------------------|--------------------------------------------------------------------------|
| Deployment Licensing C          | Certificates Logging M         | Maintenance Upgrade Health Checks Backup & Restore Admin Access Settings |
|                                 | Edit Certificate Template      |                                                                          |
| Certificate Management >        | * Name                         | BYOD_Certificate_template                                                |
| Certificate Authority $\sim$    |                                |                                                                          |
| Overview                        | Description                    |                                                                          |
| Issued Certificates             | Subject                        |                                                                          |
| Certificate Authority Certifica | Common Name (CN)               | \$UserName\$ ()                                                          |
| Internal CA Settings            | Organizational Unit (OU)       | tac                                                                      |
| Certificate Templates           |                                |                                                                          |
| External CA Settings            | Organization (O)               | cisco                                                                    |
|                                 | City (L)                       | bangalore                                                                |
|                                 | State (ST)                     | Karnataka                                                                |
|                                 | Country (C)                    | IN                                                                       |
|                                 | Subject Alternative Name (SAN) | II MAC Address $\checkmark$                                              |
|                                 | Кеу Туре                       | RSA V                                                                    |
|                                 | Key Size                       | 2048 ~                                                                   |
|                                 | * SCEP RA Profile              | ISE Internal CA                                                          |
|                                 | Valid Period                   | 3652 Day(s) (Valid Range 1 - 3652)                                       |
|                                 | Extended Key Usage             | Client Authentication Server Authentication                              |

ステップ3:ワイヤレスプロファイルのネイティブサプリカントプロファイルを作成します。

[ISE] > [Work Centers] > [BYOD] > [Client Provisioning]に移動します。[Add]をクリックし、ドロ ップダウンから[Native Supplicant Profile (NSP)]を選択します。

ここで、SSID名は、1つのSSID BYODを実行する前に、接続しているSSID名と同じである必要 があります。[Protocol]で[TLS]を選択します。前の手順で作成した[Certificate template]を選択す るか、デフォルトの[EAP\_Certificate\_Template]を使用できます。

オプションの設定で、要件に応じて[user]または[User and Machine authentication]を選択します。この例では、ユーザ認証として設定されています。他の設定はデフォルトのままにします。

| Cisco ISE                               |                                                                                                    | Work Centers · BYOD                                                                                                    |                        | 🛕 Evaluation Mode 46 Days                                                                                                    |
|-----------------------------------------|----------------------------------------------------------------------------------------------------|----------------------------------------------------------------------------------------------------|------------------------|----------------------------------------------------------------------------------------------------|
| Overview Identities                     | Identity Groups Network Devices                                                                                                    | Ext Id Sources Client Provisioning                                                                                                    | Portals & Components P | olicy Elements Policy Sets Reports More                                                                                                    |
| Client Provisioning Policy<br>Resources | * Name WirelessNSP                                                                                                    | ]                                                                                                    |                        |                                                                                                    |
|                                         | Description     Wirele       Operating System •     ALL       Wireles Profie     Proxy       Multiple SSIDs can be configured,<br>Proxy Auto-Config File URL will be<br>If no Proxy Auto-Config File URL     Proxy       If no Proxy Auto-Config File URL     Proxy       If no Proxy Auto-Config File URL     Proxy | Name • BYOD-Dot1x<br>• Auto-Config File<br>• Host/IP<br>• Port                                                                                                    | O<br>O                 | profile will be applied globally (i.e. to all subsequent profiles).<br>froid 5.0 or above.<br>used for early (pre 5.x) versions of Android. |
|                                         | SSID Name Prox                                                                                                    | et Protocol *                                                                                                    |                        | cate Templ                                                                                                    |
|                                         | BYDD-Dettx Certifi                                                                                                    | Its Control Control Co | ~ 0                    | Certificate_templi                                                                                                    |

ステップ4:Windowsデバイスのクライアントプロビジョニングポリシーを作成します。

[ISE] > [Work Centers] > [BYOD] > [Client Provisioning] > [Client Provisioning Policy] に移動しま す。オペレーティング・システムをWindows ALLとして選択します。前のステップで作成した WinSPWizard 3.0.0.2およびNSPを選択します。

| ■ Cisco ISE                            |            |                                                              |                                                                                                    | ١                                                                                  | Work Centers - BYOD                                                                               |                                                                            |                 |            | A Evaluation Mode                                        | 46 Days | Q     | 0  | 9   |
|----------------------------------------|------------|--------------------------------------------------------------|----------------------------------------------------------------------------------------------------|------------------------------------------------------------------------------------|---------------------------------------------------------------------------------------------------|----------------------------------------------------------------------------|-----------------|------------|----------------------------------------------------------|---------|-------|----|-----|
| Overview Iden                          | ntities Id | dentity Groups                                               | Network Devices                                                                                           | Ext Id Sources                                                                     | Client Provisioning                                                                               | Portals & Components                                                       | Policy Elements | Policy Set | s Reports                                                | More \  | ~     |    |     |
| Client Provisioning Polic<br>Resources | Y.         | Client<br>Define the Clin<br>For Agent Cor<br>For Native Sup | Provisioning<br>ant Provisioning Policy to o<br>figuration: version of age<br>oplicant Configuration: wiz | Policy<br>determine what users<br>nt, agent profile, age<br>ard profile and/or wit | s will receive upon login and u<br>nt compliance module, and/or<br>zard. Drag and drop rules to c | ser session initiation:<br>agent customization package.<br>ange the order. |                 |            |                                                          |         |       |    |     |
|                                        |            | ~                                                            |                                                                                                    |                                                                                    |                                                                                                   |                                                                            |                 |            |                                                          |         |       |    |     |
|                                        |            |                                                              | Rule Name                                                                                                 | Identity 0                                                                         | iroups Operating S                                                                                | ystems Other Co                                                            | nditions        |            | Results                                                  |         |       |    |     |
|                                        |            | 8 🖂                                                          | IOS                                                                                                    | If Any                                                                             | and Apple iOS All                                                                                 | and Condition(                                                             | s)              | then 4     | Cisco-ISE-NSP                                            | 6       | dit ~ | 1  |     |
|                                        |            | 8 🖂                                                          | Android                                                                                                   | If Any                                                                             | and Android                                                                                       | and Condition(                                                             | s)              | then 4     | Cisco-ISE-NSP                                            | E       | dit ~ |    |     |
|                                        |            | 8 🗹                                                          | Windows                                                                                                   | If Any                                                                             | and Windows All                                                                                   | and Condition(                                                             | s)              | then 1     | WinSPWizard 3.0.0.2<br>And WirelessNSP                   | E       | dit ~ |    |     |
|                                        |            | ii 🗹                                                         | MAC OS                                                                                                    | If Any                                                                             | and Mac OSX                                                                                       | and Condition(                                                             | s)              | then       | CiscoTemporalAgentOSX<br>4.8.00176 And<br>MacOsXSPWizard | E       | dit ~ |    |     |
|                                        |            |                                                              |                                                                                                    |                                                                                    |                                                                                                   |                                                                            |                 |            | Sa                                                       | ve      |       | Re | set |

ステップ5:BYODデバイスとして登録されていないデバイスの許可プロファイルを作成します。

[ISE] > [Policy] > [Policy Elements] > [Results] > [Authorization] > [Authorization Profiles] > [Add]に移動します。

[共通タス**ク]で、[**Native **Supplicant Provisioning]を選択します**。WLCで作成されるリダイレクト ACL名を定義し、BYODポータルを選択します。ここでは、デフォルトポータルを使用します。 カスタムBYODポータルを作成できます。[**ISE**] > [**Work Centers**] > [**BYOD**] > [**Portals and** components]**に移動し、[Add**]をクリックします。

| E Cisco ISE            |           | Policy · Policy Elements                                                          |
|------------------------|-----------|-----------------------------------------------------------------------------------|
| Dictionaries Co        | onditions | Results                                                                           |
| Authentication         | >         | * Name BYOD_Wireless_Redirect                                                     |
| Authorization          | ~         | Description                                                                       |
| Authorization Profiles |           | * Access Type ACCESS_ACCEPT ~                                                     |
|                        |           | Network Device Profile 🏻 🏦 Cisco 🗸 🕀                                              |
| Profiling              | >         | Service Template                                                                  |
| Posture                | >         | Track Movement                                                                    |
| Client Provisioning    | >         | Agentless Posture                                                                 |
|                        |           |                                                                                   |
|                        |           | ✓ Common Tasks                                                                    |
|                        |           | Web Redirection (CWA, MDM, NSP; CPP)                                              |
|                        |           | Native Supplicant Provisioning V ACL BYOD-Initial V Value BYOD Portal (default) V |

ステップ6:証明書プロファイルを作成します。

[ISE] > [Administration] > [External Identity Sources] > [Certificate Profile]に移動します。ここでは 、新しい証明書プロファイルを作成するか、デフォルトの証明書プロファイルを使用します。

| E Cisco ISE                                                                                                    |                                                                       | Administration - Identity Management                                                          |
|----------------------------------------------------------------------------------------------------|-----------------------------------------------------------------------|-----------------------------------------------------------------------------------------------|
| Identities Groups External Ide                                                                                                    | ntity Sources Identity Sources                                        | urce Sequences Settings                                                                       |
| External Identity Sources       <     Image: Control of the second second | Certificate Authentication Profiles Li<br>Certificate Authentication  | st > cert_profile                                                                             |
| cert_profile Preloaded_Certificate_Prof                                                                                                    | * Name<br>Description                                                 | cert_profile                                                                                  |
| Active Directory                                                                                                    |                                                                       |                                                                                               |
| LDAP                                                                                                    |                                                                       |                                                                                               |
| <ul> <li>ODBC</li> <li>RADIUS Token</li> </ul>                                                                                                    | Identity Store                                                        | [not applicable] V                                                                            |
| RSA SecurID                                                                                                    | Use Identity From                                                     | Certificate Attribute Subject - Common N:                                                     |
| SAME la Providers                                                                                                    |                                                                       | O Any Subject or Alternative Name Attributes in the Certificate (for Active Directory Only) ( |
|                                                                                                    | Match Client Certificate Against<br>Certificate In Identity Store (i) | Never     Only to resolve identity ambiguity     Always perform binary comparison             |

ステップ7:アイデンティティソースシーケンスを作成し、前のステップで作成した証明書プロファイルを選択するか、デフォルトの証明書プロファイルを使用します。これは、ユーザが BYOD登録後にEAP-TLSを実行してフルアクセスを取得するときに必要です。

| E Cisco ISE                                                                                                 | Administration - Identity Management                                                                                                    |  |  |  |  |  |  |
|----------------------------------------------------------------------------------------------------|----------------------------------------------------------------------------------------------------|--|--|--|--|--|--|
| Identities Groups External Identity S                                                                       | ources Identity Source Sequences Settings                                                                                                    |  |  |  |  |  |  |
| Identity Source Sequences List > For_Teap                                                                   | Identity Source Sequences List > For_Teap                                                                                                    |  |  |  |  |  |  |
| ✓ Identity Source Sequence * Name BYOD_id_Store Description                                                 | -                                                                                                    |  |  |  |  |  |  |
| <ul> <li>✓ Certificate Based Authentication</li> <li>✓ Select Certificate Authentication Profile</li> </ul> | ✓ Certificate Based Authentication          ✓ Select Certificate Authentication Profile                                                                 |  |  |  |  |  |  |
| ✓ Authentication Search List<br>A set of identity sources that will be acce                                 | <ul> <li>Authentication Search List</li> <li>A set of identity sources that will be accessed in sequence until first authentication succeeds</li> </ul> |  |  |  |  |  |  |
| Available                                                                                                   | Selected                                                                                                    |  |  |  |  |  |  |
| Internal Endpoints                                                                                          | Internal Users                                                                                                    |  |  |  |  |  |  |
| Guest Users                                                                                                 | ADJoioint                                                                                                    |  |  |  |  |  |  |

ステップ8:ポリシーセット、認証ポリシー、および許可ポリシーを作成します。

[ISE] > [Policy] > [Policy Sets]に移動します。ポリシーセットを作成して保存します。

認証ポリシーを作成し、前の手順で作成したアイデンティティソースシーケンスを選択します。

認可ポリシーの作成.2つのポリシーを作成する必要があります。

1. BYOD登録されていないデバイスの場合。ステップ5で作成したリダイレクトプロファイルを指定します。

2. BYODが登録され、EAP-TLSを実行しているデバイス。これらのデバイスへのフルアクセスを 許可します。

| Status                                                     | Rule Name                                                                 | Cond      | itions                      |                                                             |           |                    | ı          | Use             |
|------------------------------------------------------------|---------------------------------------------------------------------------|-----------|-----------------------------|-------------------------------------------------------------|-----------|--------------------|------------|-----------------|
| Q Searc                                                    | h                                                                         |           |                             |                                                             |           |                    |            |                 |
|                                                            |                                                                           |           |                             |                                                             | +         |                    |            |                 |
|                                                            |                                                                           |           |                             |                                                             |           |                    |            | BYOD_id_Stor    |
| O Default                                                  |                                                                           |           |                             | 3                                                           | > Options |                    |            |                 |
| uthorizatio<br>uthorizatio<br>uthorizatio                  | n Policy - Local Exception<br>n Policy - Global Exception<br>n Policy (3) | ns<br>ons |                             |                                                             |           |                    |            |                 |
|                                                            |                                                                           |           |                             |                                                             |           | Results            |            |                 |
|                                                            | Rule Name                                                                 | Cond      | itions                      |                                                             |           | Profiles           | 1          | Security Groups |
| Status                                                     |                                                                           |           |                             |                                                             |           |                    |            |                 |
| Status                                                     | h                                                                         |           |                             |                                                             |           |                    |            |                 |
| ) Status<br>Q Searc                                        | h<br>Full_Acceess                                                         | AND       | Network Ace                 | cess-EapAuthentication EQUAL                                | S EAP-TLS | PermitAccess ×     | ~+         | Select from lis |
| Status           Q         Searc           Q         Searc | h Full_Access                                                             | AND       | Network Act     EndPoints-B | cess-EapAuthentication EQUAL<br>3YODRegistration EQUALS Yes | S EAP-TLS | <br>PermitAccess × | <u>~</u> + | Select from I   |

Policy · Policy Sets

🛕 Evaluată

## WLC の設定

■ Cisco ISE

手順1:WLCでRADIUSサーバを設定します。

## [Security] > [AAA] > [Radius] > [Authentication]に移動します。

| cisco                                                                                                    | MONITOR WLANS CONTROLLE                                                                                     | R WIRELESS SECURITY MANAGEMENT COMMANDS HELP FEEDBACK                         |
|----------------------------------------------------------------------------------------------------|----------------------------------------------------------------------------------------------------|-------------------------------------------------------------------------------|
| Security                                                                                                    | RADIUS Authentication Serv                                                                                  | ers > Edit                                                                    |
| <ul> <li>▼ AAA         General         <ul> <li>RADIUS</li> <li>Authentication</li> <li>Accounting</li> <li>Auth Cached Users</li> <li>Fallback</li> <li>DNS</li> <li>Downloaded AVP</li> </ul> </li> </ul> | Server Index<br>Server Address(Ipv4/Ipv6)<br>Shared Secret Format<br>Shared Secret<br>Confirm Shared Secret | 7<br>10.106.32.119<br>ASCII ~<br>                                             |
| TACACS+<br>LDAP                                                                                                    | Key Wrap                                                                                                    | (Designed for FIPS customers and requires a key wrap compliant RADIUS server) |
| Local Net Users<br>MAC Filtering                                                                                                    | Apply Cisco ISE Default settings                                                                            |                                                                               |
| <ul> <li>Disabled Clients</li> </ul>                                                                                                    | Apply Cisco ACA Default settings                                                                            |                                                                               |
| User Login Policies<br>AP Policies                                                                                                    | Port Number                                                                                                 | 1812                                                                          |
| Password Policies                                                                                                    | Server Status                                                                                               | Enabled V                                                                     |
| Local EAP                                                                                                    | Support for CoA                                                                                             | Enabled V                                                                     |
| Advanced EAP                                                                                                    | Server Timeout                                                                                              | 5 seconds                                                                     |
| Priority Order                                                                                                    | Network User                                                                                                | C Enable                                                                      |
| Certificate                                                                                                    | Management                                                                                                  | Z Enable                                                                      |
| Access Control Lists                                                                                                    | Management Retransmit Timeout                                                                               | 5 seconds                                                                     |
| Wireless Protection                                                                                                    | Tunnel Proxy                                                                                                | Enable                                                                        |
| Policies                                                                                                    | Realm List                                                                                                  |                                                                               |
| Web Auth                                                                                                    | PAC Provisioning                                                                                            | Enable                                                                        |
| TrustSec                                                                                                    | IDEen                                                                                                    |                                                                               |
| Local Policies                                                                                                    | IFSEC                                                                                                    |                                                                               |
| ▶ Umbrella                                                                                                    | CISCO ALA                                                                                                   |                                                                               |
|                                                                                                    |                                                                                                    |                                                                               |

Advanced

## [Security] > [AAA] > [Radius] > [Accounting]に移動します。

| cisco                                                                                                    | <u>M</u> onitor <u>W</u> lans <u>C</u> ontroll                                                     | er W <u>i</u> reless                     | SECURITY | M <u>a</u> nagement | COMMANDS | HELP   | FEEDBACK |
|----------------------------------------------------------------------------------------------------|----------------------------------------------------------------------------------------------------|------------------------------------------|----------|---------------------|----------|--------|----------|
| Security                                                                                                    | RADIUS Accounting Server                                                                           | rs > Edit                                |          |                     |          |        |          |
| ▼ AAA<br>General<br>▼ RADIUS                                                                                                    | Server Index<br>Server Address(Ipv4/Ipv6)                                                          | 7                                        |          |                     |          |        |          |
| Authentication     Accounting     Auth Cached Users     Fallback     DNS     Downloaded AVP                                                                             | Shared Secret Format<br>Shared Secret<br>Confirm Shared Secret                                     | ASCII ~                                  |          |                     |          | @<br>@ |          |
| <ul> <li>TACACS+<br/>LDAP<br/>Local Net Users<br/>MAC Filtering</li> <li>Disabled Clients<br/>User Login Policies<br/>AP Policies</li> <li>Password Policies</li> </ul> | Apply Cisco ACA Default settings<br>Port Number<br>Server Status<br>Server Timeout<br>Network User | 1813<br>Enabled V<br>5 seconds<br>Enable |          |                     |          |        |          |
| Local EAP     Advanced EAP                                                                                                    | Management<br>Tunnel Proxy<br><u>Realm List</u>                                                    | Enable     Enable                        |          |                     |          |        |          |
| Certificate     Access Control Lists                                                                                                    | PAC Provisioning<br>IPSec<br>Cisco ACA                                                             | Enable     Enable     Enable     Enable  |          |                     |          |        |          |
| <ul> <li>Wireless Protection<br/>Policies</li> <li>Web Auth</li> <li>TrustSec</li> </ul>                                                                                |                                                                                                    |                                          |          |                     |          |        |          |

## ステップ2:Dot1x SSIDを設定します。

| cisco    | <u>M</u> onitor <u>W</u> lans <u>c</u> ontro | oller w <u>i</u> reless <u>s</u> ecurity m <u>a</u> nagement c <u>o</u> mmands he <u>l</u> p <u>f</u> eedback |
|----------|----------------------------------------------|----------------------------------------------------------------------------------------------------|
| WLANs    | WLANs > Edit 'BYOD-Do                        | ot1x'                                                                                                    |
| WLANS    | General Security Q                           | QoS Policy-Mapping Advanced                                                                                   |
| Advanced | Profile Name                                 | BYOD-Dot1x                                                                                                    |
|          | SSID                                         | BYOD-Dot1x                                                                                                    |
|          | Status                                       | Z Enabled                                                                                                    |
|          | Radio Policy                                 | (Modifications done under security tab will appear after applying the changes.)                               |
|          | Interface/Interface Group(G)                 | ) management 🗸                                                                                                |
|          | Multicast Vlan Feature                       | Enabled                                                                                                    |
|          | Broadcast SSID                               | Z Enabled                                                                                                    |
|          | NAS-ID                                       | none                                                                                                    |
|          | Lobby Admin Access                           | )                                                                                                    |

|                                     | MONITOR WLANS CONTROLLER WIRELESS SECURITY MANAGEMENT COMMANDS HELP FEEDBACK                                                                                                    |  |  |  |  |  |  |
|-------------------------------------|----------------------------------------------------------------------------------------------------|--|--|--|--|--|--|
| WLANs                               | WLANs > Edit 'BYOD-Dot1x'                                                                                                    |  |  |  |  |  |  |
| VLANS                               | General Security QoS Policy-Mapping Advanced                                                                                                    |  |  |  |  |  |  |
| Advanced                            | Layer 2 Layer 3 AAA Servers                                                                                                    |  |  |  |  |  |  |
|                                     | Layer 2 Security  WPA2+WPA3                                                                                                    |  |  |  |  |  |  |
|                                     | Security Type Enterprise 🗸                                                                                                    |  |  |  |  |  |  |
|                                     | MAC Filtering <sup>2</sup>                                                                                                    |  |  |  |  |  |  |
|                                     | WPA2+WPA3 Parameters                                                                                                    |  |  |  |  |  |  |
|                                     | Policy WPA2 UWPA3 Encryption Cipher Compass Compass                                                                                                    |  |  |  |  |  |  |
|                                     | Fast Transition                                                                                                    |  |  |  |  |  |  |
|                                     | Fast Transition Adaptive 🗸                                                                                                    |  |  |  |  |  |  |
|                                     | Over the DS                                                                                                    |  |  |  |  |  |  |
|                                     | Reassociation Timeout 20 Seconds                                                                                                    |  |  |  |  |  |  |
|                                     | Protected Management Frame                                                                                                    |  |  |  |  |  |  |
|                                     | Authentication Key Management 19                                                                                                    |  |  |  |  |  |  |
|                                     | 802 1X-SHA1                                                                                                    |  |  |  |  |  |  |
| CISCO                               | Monitor <u>w</u> lans <u>c</u> ontroller w <u>i</u> reless <u>s</u> ecurity m <u>a</u> nagement c <u>o</u> mmands he <u>l</u> p <u>f</u> eedback                                                                                                    |  |  |  |  |  |  |
| WLANs                               | WLANs > Edit 'BYOD-Dot1x'                                                                                                    |  |  |  |  |  |  |
| WLANS<br>WLANS                      | WLANs > Edit 'BYOD-Dot1x'<br>General Security QoS Policy-Mapping Advanced                                                                                                    |  |  |  |  |  |  |
| WLANS<br>WLANS<br>WLANS<br>Advanced | WLANs > Edit 'BYOD-Dot1x'<br>General Security QoS Policy-Mapping Advanced<br>Layer 2 Layer 3 AAA Servers                                                                                                    |  |  |  |  |  |  |
| WLANS<br>WLANS<br>Advanced          | WLANs > Edit 'BYOD-Dot1x'         General       Security       QoS       Policy-Mapping       Advanced         Layer 2       Layer 3       AAA Servers         Select AAA servers below to override use of default servers on this WLAN         RADIUS Servers         RADIUS Server Overwrite interface       Enabled         Apply Cisco ISE Default Settings       Enabled         Server 1       IP:10.106.32.119, Port:1812         Server 2       None       None                                                                                                    |  |  |  |  |  |  |
| WLANS<br>WLANS<br>Advanced          | WLANs > Edit 'BYOD-Dot1x'         General Security QoS Policy-Mapping Advanced         Layer 2 Layer 3 AAA Servers         Select AAA servers below to override use of default servers on this WLAN         RADIUS Servers         RADIUS Server Overwrite interface Enabled         Apply Cisco ISE Default Settings Enabled         Authentication Servers Accounting Servers         Enabled         Server 1         IP:10.106.32.119, Port:1812 V         Server 2         None         Server 3         None         Server 4         None         Server 4                                                                                                    |  |  |  |  |  |  |
| WLANS<br>WLANS<br>Advanced          | WLANs > Edit 'BYOD-Dot1x'         General       Security       Qos       Policy-Mapping       Advanced         Layer 2       Layer 3       AAA Servers         Select AAA servers below to override use of default servers on this WLAN         RADIUS Servers         RADIUS Server Overwrite interface       Enabled         Apply Cisco ISE Default Settings       Enabled         Authentication Servers       Accounting Servers         Enabled       Enabled         Server 1       IP:10.106.32.119, Port:1812         Server 3       None         Server 4       None         Server 5       None         Server 5       None                                                                                  |  |  |  |  |  |  |
| WLANS<br>WLANS<br>Advanced          | WLANs > Edit 'BYOD-Dot1x'         General       Security       QoS       Policy-Mapping       Advanced         Layer 2       Layer 3       AAA Servers         Select AAA servers below to override use of default servers on this WLAN         RADIUS Servers         RADIUS Server Overwrite interface       Enabled         Apply Cisco ISE Default Settings       Enabled         Authentication Servers       EAP Parameters         Enabled       Enabled         Server 1       IP:10.106.32.119, Port:1812          Server 2       None         Server 3       None         Server 4       None         Server 5       None         Server 6       None         Server 6       None         Server 6       None |  |  |  |  |  |  |

|                                     | Monitor <u>w</u> lans controller wj                                                                                                    | reless <u>s</u> ecurity m <u>a</u> nagement c <u>o</u> mman                                                                                                    | ids help <u>f</u> eedback                                                                                                    |
|-------------------------------------|----------------------------------------------------------------------------------------------------|----------------------------------------------------------------------------------------------------|----------------------------------------------------------------------------------------------------|
| WLANS<br>WLANS<br>WLANS<br>Advanced | WLANS > Edit 'BYOD-Dot1x'<br>General Security QoS Po<br>Allow AAA Override<br>Coverage Hole Detection<br>Enable Session Timeout<br>Aironet IE<br>Diagnostic Channel 18<br>Override Interface ACL<br>Layer2 Acl<br>URL ACL<br>P2P Blocking Action<br>Client Exclusion 2<br>Maximum Allowed Clients 2<br>Static IP Tunneling 11<br>WI-FI Direct Clients Policy | Iicy-Mapping       Advanced         I Enabled       Inabled         Imeout (secs)       Imeout (secs)         Imeout (secs)       Imeout (secs)         Imeout (secs) | DHCP DHCP Server Override DHCP Addr. Assignment Required Management Frame Protection (MFP) MFP Client Protection I Optional V DTIM Period (in beacon intervals) 802.11a/n (1 - 255) 1 802.11b/g/n (1 - 255) 1 NAC NAC State ISE NAC V Load Balancing and Band Select Client Load Balancing |
|                                     | Maximum Allowed Clients Per AP Radio<br>Clear HotSpot Configuration                                                                                                    | 200<br>Enabled                                                                                                    | Client Band Select                                                                                                    |

ステップ3:デバイスをプロビジョニングするための制限付きアクセスを提供するようにリダイレ クトACLを設定します。

- DHCPおよびDNSへのUDPトラフィックを許可します(DHCPはデフォルトで許可されてい ます)。
- ISEへの通信。
- •他のトラフィックを拒否します。

[Name]:BYOD-Initial(または認可プロファイルのACLに手動で名前を付けたもの)

| uluilu<br>cisco                            | MONI   | tor <u>w</u> | (LANS   | CONTROLLE   | r wireless      | SECURITY   | MANAGEMENT    | COMMANDS    | HELP     | FEEDBACK    |           |      |           |                |  |
|--------------------------------------------|--------|--------------|---------|-------------|-----------------|------------|---------------|-------------|----------|-------------|-----------|------|-----------|----------------|--|
| Security                                   | Acce   | ess Cor      | ntrol L | ists > Edit |                 |            |               |             |          |             |           |      |           |                |  |
| <ul> <li>AAA</li> <li>Local EAP</li> </ul> | Gene   | eral         |         |             |                 |            |               |             |          |             |           |      |           |                |  |
| Advanced EAP                               | Access | s List Nam   | e       | BYOD-Initia | al l            |            |               |             |          |             |           |      |           |                |  |
| Priority Order                             | Deny   | Counters     |         | 0           |                 |            |               |             |          |             |           |      |           |                |  |
| Certificate                                | Seq    | Action       | Sou     | rce IP/Mask |                 | Destinat   | tion IP/Mask  |             | Protocol | Source Port | Dest Port | DSCP | Direction | Number of Hits |  |
| Access Control Lists                       | 1      | Permit       | 0.0.    | 0.0         | / 0.0.0.0       | 0.0.0.0    | / 0.0.0       | .0          | UDP      | Any         | Any       | Any  | Any       | 0              |  |
| CPU Access Control Lists                   | 2      | Permit       | 0.0.    | 0.0         | / 0.0.0.0       | 10.106.3   | 2.119 / 255.2 | 255.255.255 | Any      | Any         | Any       | Any  | Any       | 0              |  |
| FlexConnect ACLs<br>Lawer2 ACLs            | 3      | Permit       | 10.1    | 06.32.119   | / 255.255.255.2 | 55 0.0.0.0 | / 0.0.0       | .0          | Any      | Any         | Any       | Any  | Any       | 0              |  |
| URL ACLS                                   | 4      | Deny         | 0.0.    | 0.0         | / 0.0.0.0       | 0.0.0.0    | / 0.0.0       | .0          | Any      | Any         | Any       | Any  | Any       | 0              |  |
| Wireless Protection     Policies           |        |              |         |             |                 |            |               |             |          |             |           |      |           |                |  |
| ▶ Web Auth                                 |        |              |         |             |                 |            |               |             |          |             |           |      |           |                |  |
| TrustSec                                   |        |              |         |             |                 |            |               |             |          |             |           |      |           |                |  |
| Local Policies                             |        |              |         |             |                 |            |               |             |          |             |           |      |           |                |  |
| Umbrella                                   |        |              |         |             |                 |            |               |             |          |             |           |      |           |                |  |
| ▶ Advanced                                 |        |              |         |             |                 |            |               |             |          |             |           |      |           |                |  |

## 確認

認証フローの検証

| ■ Cisco ISE       |                       |             |              | Opera             | tions • RADIUS |               |                   |              | 🛕 Eval                    | ution Mode 46 Days | 9                | 9 79                | 0        |
|-------------------|-----------------------|-------------|--------------|-------------------|----------------|---------------|-------------------|--------------|---------------------------|--------------------|------------------|---------------------|----------|
| Live Logs Live Se | ssions                |             |              |                   |                |               |                   |              |                           |                    |                  |                     |          |
| Misconfigured Sup | plicants ()           | Mis         | configured I | Network Devices 🕕 | RA             | ADIUS Drops 🕕 |                   | Client Stopp | ad Responding 💿           |                    | Repea            | t Count             | er 🕕     |
| 0                 |                       |             |              | 0                 |                | 1             |                   |              | 0                         |                    |                  | 0                   |          |
| 🕄 Refresh 🕁 Re    | set Repeat Counts 🔹 🖞 | Export To 🗸 |              |                   |                |               |                   | Refre        | ih Show Latest            | 20 records 🗸       | Within<br>Last 5 | minute:<br>Filter V | s ~<br>@ |
| Time              | Status                | Details     | Repea        | Identity          |                | Endpoint ID   | Identity Group    | Authenti     | Authorization Policy      | Authorizati        | on Profi         | les                 | E        |
| ×                 |                       | ~           |              | Identity          |                | Endpoint ID   | Identity Group    | Authenticat  | Authorization Policy      | Authorization      | n Profiles       |                     | E        |
| Nov 29, 2020      | 11:13:47.4            | à           | 0            | dot1xuser         |                | 50:3E:AA:E4:8 |                   | Wireless >   | Wireless >> Full_Acceess  | PermitAccess       |                  |                     | w        |
| Nov 29, 2020      | 11:13:47.2            | à           |              | dot1xuser         |                | 50:3E:AA:E4:8 | RegisteredDevices | Wireless >   | Wireless >> Full_Acceess  | PermitAcces        |                  |                     | w        |
| Nov 29, 2020      | 11:10:57.9            | a 💿         |              | dot1xuser         |                | 50:3E:AA:E4:8 | Profiled          | Wireless >   | Wireless >> BYOD_Redirect | BYOD_Wirele        | ss_Redire        | et                  | TF       |

## 1.最初のログイン時に、ユーザ名とパスワードを使用してPEAP認証を実行します。ISEで、ユー ザは[Redirect Rule BYOD-Redirect]にヒットします。

### Cisco ISE

| Overview              |                               |
|-----------------------|-------------------------------|
| over view             |                               |
| Event                 | 5200 Authentication succeeded |
| Username              | dot1xuser                     |
| Endpoint Id           | 50:3E:AA:E4:81:B6 🕀           |
| Endpoint Profile      | TP-LINK-Device                |
| Authentication Policy | Wireless >> Default           |
| Authorization Policy  | Wireless >> BYOD_Redirect     |
| Authorization Result  | BYOD_Wireless_Redirect        |
|                       |                               |

## Cisco ISE

### Authentication Details

| Source Timestamp                 | 2020-11-29 11:10:57.955       |
|----------------------------------|-------------------------------|
| Received Timestamp               | 2020-11-29 11:10:57.955       |
| Policy Server                    | isee30-primary                |
| Event                            | 5200 Authentication succeeded |
| Username                         | dot1xuser                     |
| User Type                        | User                          |
| Endpoint Id                      | 50:3E:AA:E4:81:B6             |
| Calling Station Id               | 50-3e-aa-e4-81-b6             |
| Endpoint Profile                 | TP-LINK-Device                |
| Authentication Identity<br>Store | Internal Users                |
| Identity Group                   | Profiled                      |
| Audit Session Id                 | 0a6a21b2000009a5fc3d3ad       |
| Authentication Method            | dot1x                         |
| Authentication Protocol          | PEAP (EAP-MSCHAPv2)           |
| Service Type                     | Framed                        |
| Network Device                   | WLC1                          |

### 2. BYOD登録後、ユーザが登録済みデバイスに追加され、EAP-TLSが実行されてフルアクセスが 取得されます。

## Cisco ISE

### Overview

| Event                 | 5200 Authentication succeeded |
|-----------------------|-------------------------------|
| Username              | dot1xuser                     |
| Endpoint Id           | 50:3E:AA:E4:81:B6 🕀           |
| Endpoint Profile      | Windows10-Workstation         |
| Authentication Policy | Wireless >> Default           |
| Authorization Policy  | Wireless >> Full_Acceess      |
| Authorization Result  | PermitAccess                  |

## Cisco ISE

#### Authentication Details

| Source Timestamp                                                                                                    | 2020-11-29 11:13:47.246                                                                             |
|----------------------------------------------------------------------------------------------------|----------------------------------------------------------------------------------------------------|
| Received Timestamp                                                                                                    | 2020-11-29 11:13:47.246                                                                             |
| Policy Server                                                                                                    | isee30-primary                                                                                      |
| Event                                                                                                    | 5200 Authentication succeeded                                                                       |
| Username                                                                                                    | dot1xuser                                                                                           |
| Endpoint Id                                                                                                    | 50:3E:AA:E4:81:B6                                                                                   |
| Calling Station Id                                                                                                    | 50-3e-aa-e4-81-b6                                                                                   |
|                                                                                                    |                                                                                                    |
| Endpoint Profile                                                                                                    | Windows10-Workstation                                                                               |
| Endpoint Profile<br>Identity Group                                                                                         | Windows10-Workstation<br>RegisteredDevices                                                          |
| Endpoint Profile<br>Identity Group<br>Audit Session Id                                                                     | Windows10-Workstation<br>RegisteredDevices<br>0a6a21b2000009a5fc3d3ad                               |
| Endpoint Profile<br>Identity Group<br>Audit Session Id<br>Authentication Method                                            | Windows10-Workstation<br>RegisteredDevices<br>0a6a21b20000009a5fc3d3ad<br>dot1x                     |
| Endpoint Profile<br>Identity Group<br>Audit Session Id<br>Authentication Method<br>Authentication Protocol                 | Windows10-Workstation<br>RegisteredDevices<br>0a6a21b20000009a5fc3d3ad<br>dot1x<br>EAP-TLS          |
| Endpoint Profile<br>Identity Group<br>Audit Session Id<br>Authentication Method<br>Authentication Protocol<br>Service Type | Windows10-Workstation<br>RegisteredDevices<br>0a6a21b2000009a5fc3d3ad<br>dot1x<br>EAP-TLS<br>Framed |

## [My Devices]ポータルの確認

[MyDevices Portal]に移動し、クレデンシャルを使用してログインします。 デバイス名と登録ス テータスを確認できます。

MyDevicesポータルのURLを作成できます。

[ISE] > [Work Centers] > [BYOD] > [Portal and Components] > [My Devices Portal] > [Login Settings]に移動し、[Enter the Fully Qualified URL]を選択します。

| CISCO My Devices                    | Portal                          |                                        |           |         |
|-------------------------------------|---------------------------------|----------------------------------------|-----------|---------|
|                                     |                                 |                                        |           |         |
| lanage Devices                      |                                 |                                        |           |         |
| leed to add a device? Select Add. W | Vas your device lost or stolen? | Select your device from the list to ma | anage it. |         |
| Jumber of registered devices:2/5    |                                 | _                                      |           |         |
| Add                                 | Refresh                         |                                        |           |         |
| 0                                   |                                 |                                        |           |         |
| MAC Address                         |                                 |                                        |           |         |
|                                     |                                 |                                        |           |         |
| Lost Stolen Ed                      | lit PIN Lock Full               | Wipe Unenroll Reinsta                  | te Delete | $\odot$ |
| Lost Stolen Ed                      | lit PIN Lock Full               | Wipe Unenroll Reinsta                  | Delete    | <br>۲   |

# トラブルシュート

### 一般情報

BYODプロセスでは、PSNノードのデバッグでこれらのISEコンポーネントを有効にする必要があります。

**scep**:scepログメッセージ。ターゲットログ**ファイルguest.logおよびise-psc.log**。

client-webapp:インフラストラクチャメッセージを処理するコンポーネント。ターゲットログフ ァイル:ise-psc.log

**portal-web-action**:クライアントプロビジョニングポリシーの処理を担当するコンポーネント。 ターゲットログファイル:guest.log。

portal:すべてのポータル関連イベント。ターゲットログファイル:guest.log

portal-session-manager -ターゲットログファイル – **ポータルセッション関連デバッグメッセージ** – gues.log

ca-service - ca-service messages – ターゲットログファイル – caservice.logおよびcaservicemisc.log

ca-service-cert - ca-service certificate messages – ターゲットログファイル – caservice.logおよび caservice-misc.log

admin-ca - ca-service admin messages – ターゲットログファイルise-psc.log、caservice.logおよびcasrvice-misc.log

certprovisioningportal:証明書プロビジョニングポータルメッセージ – ターゲットログファイル ise-psc.log

nsf:NSF関連メッセージ – ターゲットログファイルise-psc.log

**nsf-session**:Session cache-related messages – ターゲットログファイルise-psc.log

runtime-AAA: すべてのランタイムイベント。ターゲットログファイル: prrt-server.log。

#### クライアント側のログの場合:

%temp%\spwProfileLog.txt (例:C:\Users\<username>\AppData\Local\Temp\spwProfileLog.txt)

### 作業ログ分析

#### ISEログ

#### BYODポータルのリダイレクトACLとリダイレクトURLを使用した初期アクセス許可

#### Prrt-server.log-

Radius,2020-12-02 05:43:52,395,DEBUG,0x7f433e6b8700,cntx=0008590803,sesn=isee30primary/392215758/699,CPMSessionID=0a6a21b2000009f5fc770c7,user=dot1xuser,CallingStationID=50-3e-aa-e4-81-b6,RADIUS PACKET:: Code=2(AccessAccept) Identifier=254 Length=459 [1] User-Name value: [dot1xuser] [25] Class - value: [\*\*\*\*] [79] EAP-Message - value: [ñ [80] Message-Authenticator - value: [.2{wëbÙ<sup>\*\*</sup>ÅpO5<Z] [26] cisco-av-pair - value: [url-redirect-acl=BYOD-Initial] [26] cisco-av-pair - value: [urlredirect=https://10.106.32.119:8443/portal/gateway?sessionId=0a6a21b20000009f5fc770c7&portal=7f8

ac563-3304-4f25-845d-be9faac3c44f&action=nsp&token=53a2119de6893df6c6fca25c8d6bd061] [26] MS-MPPE-Send-Key - value: [\*\*\*\*] [26] MS-MPPE-Recv-Key - value: [\*\*\*\*],RADIUSHandler.cpp:2216 エンドユーザがWebサイトに移動しようとして、WLCによってISEリダイレクトURLにリダイレ クトされた場合。

#### Guest.log:

```
2020-12-02 05:43:58,339 DEBUG [https-jsse-nio-10.106.32.119-8443-exec-5][]
com.cisco.ise.portal.Gateway -::- Gateway Params (after update):
redirect=www.msftconnecttest.com/redirect client_mac=null daysToExpiry=null ap_mac=null
switch_url=null wlan=null action=nsp sessionId=0a6a21b20000009f5fc770c7 portal=7f8ac563-3304-
4f25-845d-be9faac3c44f isExpired=null token=53a2119de6893df6c6fca25c8d6bd061 2020-12-02
05:43:58,339 DEBUG [https-jsse-nio-10.106.32.119-8443-exec-5][]
cisco.ise.portalwebaction.utils.RadiusSessionUtil -::- sessionId=0a6a21b20000009f5fc770c7 :
token=53a2119de6893df6c6fca25c8d6bd061 2020-12-02 05:43:58,339 DEBUG [https-jsse-nio-
10.106.32.119-8443-exec-5][] cisco.ise.portalwebaction.utils.RadiusSessionUtil -::- Session
token successfully validated. 2020-12-02 05:43:58,344 DEBUG [https-jsse-nio-10.106.32.119-8443-
exec-5][] cisco.ise.portal.util.PortalUtils -::- UserAgent : Mozilla/5.0 (Windows NT 10.0;
Win64; x64; rv:83.0) Gecko/20100101 Firefox/83.0 2020-12-02 05:43:58,344 DEBUG [https-jsse-nio-
10.106.32.119-8443-exec-5][] cisco.ise.portal.util.PortalUtils -::- isMozilla: true 2020-12-02
05:43:58,344 DEBUG [https-jsse-nio-10.106.32.119-8443-exec-5][] com.cisco.ise.portal.Gateway -
::- url: /portal/PortalSetup.action?portal=7f8ac563-3304-4f25-845d-
be9faac3c44f&sessionId=0a6a21b20000009f5fc770c7&action=nsp&redirect=www.msftconnecttest.com%2Fre
direct 2020-12-02 05:43:58,355 DEBUG [https-jsse-nio-10.106.32.119-8443-exec-7][]
cisco.ise.portalwebaction.controller.PortalFlowInterceptor -::- start guest flow interceptor...
2020-12-02 05:43:58,356 DEBUG [https-jsse-nio-10.106.32.119-8443-exec-7][]
cisco.ise.portalwebaction.actions.BasePortalAction -::- Executing action PortalSetup via request
/portal/PortalSetup.action 2020-12-02 05:43:58,356 DEBUG [https-jsse-nio-10.106.32.119-8443-
exec-7][] cisco.ise.portalwebaction.actions.PortalSetupAction -::- executeAction... 2020-12-02
05:43:58,360 DEBUG [https-jsse-nio-10.106.32.119-8443-exec-7][]
cisco.ise.portalwebaction.actions.BasePortalAction -::- Result from action, PortalSetup: success
2020-12-02 05:43:58,360 DEBUG [https-jsse-nio-10.106.32.119-8443-exec-7][]
cisco.ise.portalwebaction.actions.BasePortalAction -::- Action PortalSetup Complete for request
/portal/PortalSetup.action 2020-12-02 05:43:58,360 DEBUG [https-jsse-nio-10.106.32.119-8443-
exec-7][] cpm.guestaccess.flowmanager.processor.PortalFlowProcessor -::- Current flow step:
INIT, otherInfo=id: 226ea25b-5e45-43f5-b79d-fb59cab96def 2020-12-02 05:43:58,361 DEBUG [https-
jsse-nio-10.106.32.119-8443-exec-7][] cpm.guestaccess.flowmanager.step.StepExecutor -::- Getting
next flow step for INIT with TranEnum=PROCEED 2020-12-02 05:43:58,361 DEBUG [https-jsse-nio-
```

| 10.106.32.119-8443-exe | ec-7][] cpm.guest                      | access.flowmanager.s                                                                                                    | step.StepExecutor            | -::- StepTran for                                                                                                    |
|------------------------|----------------------------------------|----------------------------------------------------------------------------------------------------|------------------------------|----------------------------------------------------------------------------------------------------|
| Step=INIT=> tranEnum=H | PROCEED, toStep=E                      | YOD_WELCOME 2020-12-                                                                                                    | -02 05:43:58,361 D           | EBUG [https-jsse-nio-                                                                                                    |
| 10.106.32.119-8443-exe | ec-7][] cpm.guest                      | access.flowmanager.s                                                                                                    | step.StepExecutor            | -::- Find Next                                                                                                    |
| Step=BYOD_WELCOME 2020 | )-12-02 05:43:58,                      | 361 DEBUG [https-jss                                                                                                    | se-nio-10.106.32.1           | 19-8443-exec-7][]                                                                                                    |
| cpm.guestaccess.flowma | anager.step.StepE                      | Executor -::- Step :                                                                                                    | BYOD_WELCOME will            | be visible! 2020-12-                                                                                                    |
| 02 05:43:58,361 DEBUG  | [https-jsse-nio-                       | 10.106.32.119-8443-6                                                                                                    | exec-7][]                    |                                                                                                    |
| cpm.guestaccess.flowma | anager.step.StepE                      | xecutor -::- Return:                                                                                                    | ing next step =BYO           | D_WELCOME 2020-12-02                                                                                                    |
| 05:43:58,362 DEBUG [ht | tps-jsse-nio-10.                       | 106.32.119-8443-exec                                                                                                    | c-7][]                       |                                                                                                    |
| cpm.questaccess.flowma | anager.adaptor.Pc                      | ortalUserAdaptorFacto                                                                                                    | ory -::- Looking u           | p Guest user with                                                                                                    |
| uniqueSubjectId=5f5592 | 2a4f67552b855ecc5                      | 6160112db42cf7074e 2                                                                                                    | 2020-12-02 05:43:5           | 8,365 DEBUG [https-                                                                                                    |
| jsse-nio-10.106.32.119 | 9-8443-exec-7][]                       |                                                                                                    |                              | · · · ·                                                                                                    |
| cpm.questaccess.flowma | anager.adaptor.Pc                      | ortalUserAdaptorFacto                                                                                                    | ory -::- Found Gue           | st user 'dot1xuserin                                                                                                    |
| DB using uniqueSubject | ID '5f5592a4f675                       | 52b855ecc56160112db4                                                                                                    | 12cf7074e'. authSt           | oreName in                                                                                                    |
| DB=Internal Users, aut | chStoreGUID in DE                      | 3=9273fe30-8c01-11e6-                                                                                                    | -996c-525400b48521           | . DB ID=bab8f27d-                                                                                                    |
| c44a-48f5-9fe4-5187047 | 7bffc0 2020-12-02                      | 05:43:58,366 DEBUG                                                                                                    | [https-jsse-nio-1            | 0.106.32.119-8443-                                                                                                    |
| exec-7][] cisco.ise.pd | ortalwebaction.cc                      | ontroller.PortalStep                                                                                                    | Controller -::- ++           | ++ updatePortalState:                                                                                                    |
| PortalSession (e0d457d | 19-a346-4b6e-bcca                      | -<br>1-5cf29e12dacc) curre                                                                                                    | ent state is INITI           | ATED and current step                                                                                                    |
| is BYOD_WELCOME 2020-1 | L2-02 05:40:35,61                      | 1 DEBUG [https-jsse-                                                                                                    | -nio-10.106.32.119           | -8443-exec-6][]                                                                                                    |
| com.cisco.ise.portalSe | essionManager.Por                      | talSession -::- Set                                                                                                    | ting the portal se           | ssion state to ACTIVE                                                                                                    |
| 2020-12-02 05:40:35,61 | L1 DEBUG [https-j                      | sse-nio-10.106.32.11                                                                                                    | L9-8443-exec-6][]            |                                                                                                    |
| cisco.ise.portalwebact | ion.controller.F                       | PortalStepController                                                                                                    | -::- nextStep: BY            | OD_WELCOME                                                                                                    |
| 🔮 BYOD Welcome 🛛 🗙 🕂   |                                        |                                                                                                    |                              | - o ×                                                                                                    |
| ← → ♂ ☆                | https://10.106.32.119:8443/portal/Port | talSetup.action?portal=7f8ac563-3304-4f25-8                                                                                                    | 45d-be9faac3c44f8tsess 80% 6 | 3 ↓ III (II) (II) (II) (III) (IIII) (III) (III) (III) (III) (III) (III) (I |
|                        | CISCO BYOD Portal                      |                                                                                                    |                              |                                                                                                    |
|                        |                                        |                                                                                                    |                              |                                                                                                    |
|                        |                                        |                                                                                                    |                              |                                                                                                    |
|                        |                                        | 2 3                                                                                                    |                              |                                                                                                    |
|                        | BYOD Welcome                           |                                                                                                    |                              |                                                                                                    |
|                        |                                        | Access to this network requires your device to be configured<br>enhanced security. Click Start to provide device information                                            | for                          |                                                                                                    |
|                        |                                        | before components are installed on your device. Please accect the policy: You are responsible for                                                                       | ^                            |                                                                                                    |
|                        |                                        | maintaining the confidentiality of the password and all<br>activities that occur under your username and password.                                                      | 1                            |                                                                                                    |
|                        |                                        | the active use of e-mail, instant messaging, browsing<br>the World Wide Web and accessing corporate intranets.                                                          |                              |                                                                                                    |
|                        |                                        | High volume data transfers, especially sustained high<br>volume data transfers, are not permitted. Hosting a web<br>server or any other server by use of our Service is |                              |                                                                                                    |
|                        |                                        | prohibited. Trying to access someone else's account,<br>sending unsolicited bulk e-mail, collection of other<br>people's personal data without their knowledge and      |                              |                                                                                                    |
|                        |                                        | interference with other network users are all prohibited.<br>Cisco Systems reserves the right to suspend the Service                                                    |                              |                                                                                                    |
|                        |                                        | the Service is unreasonably excessive or you are using<br>the Service for oriminal or illegal activities. You do not                                                    |                              |                                                                                                    |
|                        |                                        | have the right to resell this Service to a third party.<br>Cisco Systems reserves the right to revise, amend or<br>modify these Terms & Conditions, our other policies  | ~                            |                                                                                                    |
|                        |                                        | The following system was detected                                                                                                    |                              |                                                                                                    |
|                        |                                        | Windows                                                                                                    |                              |                                                                                                    |
|                        |                                        | Select your Device                                                                                                    |                              |                                                                                                    |
|                        |                                        | Windows                                                                                                    | 0                            | Activate Windows                                                                                                    |

#### BYODウェルカムページの[スタート]をクリックします。

020-12-02 05:44:01,926 DEBUG [https-jsse-nio-10.106.32.119-8443-exec-3][] cisco.ise.portalwebaction.actions.BasePortalAction -:dot1xuser:- Executing action ByodStart via request /portal/ByodStart.action 2020-12-02 05:44:01,926 DEBUG [https-jsse-nio-10.106.32.119-8443-exec-3][] cisco.ise.portalwebaction.controller.PortalPreResultListener -:dot1xuser:currentStep: BYOD\_WELCOME

#### この時点で、ISEはBYODに必要なファイルまたはリソースが存在するかどうかを評価し、自身を BYOD INIT状態にします。

2020-12-02 05:44:01,936 DEBUG [https-jsse-nio-10.106.32.119-8443-exec-3][] guestaccess.flowmanager.step.guest.ByodWelcomeStepExecutor -:dot1xuser:- userAgent=Mozilla/5.0 (Windows NT 10.0; Win64; x64; rv:83.0) Gecko/20100101 Firefox/83.0, os=Windows 10 (All), nspStatus=SUCCESS 2020-12-02 05:44:01,936 DEBUG [https-jsse-nio-10.106.32.119-8443-exec-3][] guestaccess.flowmanager.step.guest.ByodWelcomeStepExecutor -:dot1xuser:- NSP Downloadalble Resource data=>, resource=DownloadableResourceInfo :WINDOWS\_10\_ALL https://10.106.32.119:8443/auth/provisioning/download/a2b317ee-df5a-4bda-abc3e4ec38ee188c/WirelessNSP.xml?sessionId=0a6a21b20000009f5fc770c7&os=WINDOWS\_10\_ALL null null https://10.106.32.119:8443/auth/provisioning/download/90a6dc9c-4aae-4431-a453-81141ec42d2d/ null null https://10.106.32.119:8443/auth/provisioning/download/90a6dc9c-4aae-4431-a453-81141ec42d2d/NetworkSetupAssistant.exe, coaType=NoCoa 2020-12-02 05:44:01,936 DEBUG [https-jssenio-10.106.32.119-8443-exec-3][] cpm.guestaccess.flowmanager.utils.NSPProvAccess -:dot1xuser:-It is a WIN/MAC! 2020-12-02 05:44:01,936 DEBUG [https-jsse-nio-10.106.32.119-8443-exec-3][] cpm.guestaccess.flowmanager.step.StepExecutor -:dot1xuser:- Returning next step =BYOD\_REGISTRATION 2020-12-02 05:44:01,950 DEBUG [https-jsse-nio-10.106.32.119-8443-exec-3][] cisco.ise.portalwebaction.controller.PortalStepController -:dot1xuser:- ++++ updatePortalState: PortalSession (e0d457d9-a346-4b6e-bcca-5cf29e12dacc) current state is ACTIVE and current step is BYOD\_REGISTRATION 2020-12-02 05:44:01,950 DEBUG [https-jsse-nio-10.106.32.119-8443-exec-3][] cisco.ise.portalwebaction.controller.PortalStepController -:dot1xuser:- ++++ updatePortalState: PortalSession (e0d457d9-a346-4b6e-bcca-5cf29e12dacc) current state is ACTIVE and current step is BYOD\_REGISTRATION 2020-12-02 05:44:01,950 DEBUG [https-jsse-nio-10.106.32.119-8443-exec-3][] cisco.ise.portalwebaction.controller.PortalStepController -:dot1xuser:- nextStep:

| BYOD_REGISTRATION |                                     |                                                                                                    |              |               |
|-------------------|-------------------------------------|----------------------------------------------------------------------------------------------------|--------------|---------------|
| Solution × +      |                                     |                                                                                                    |              | - a ×         |
|                   | https://10.106.32.119:8443/portal/B | yodStart.action?from=BYOD_WELCOME                                                                                                    | 80% ··· 🛛 🕁  | ± lin\ ©D ⊛ ≡ |
|                   | CISCO BYOD Portal                   |                                                                                                    | dorfixuser 🖡 |               |
|                   |                                     | 2 3                                                                                                    |              |               |
|                   | Device Information                  | Enter the device name and optional description for this device<br>so you can manage it using the My Devices Portal.<br>Device name: * |              |               |
|                   |                                     | My-Device                                                                                                    |              |               |
|                   |                                     | Description:                                                                                                    |              |               |
|                   |                                     | Device ID: 50:3E:AA:E4:\$1:86                                                                                                    |              |               |
|                   |                                     |                                                                                                    |              |               |
|                   |                                     |                                                                                                    |              |               |
|                   |                                     |                                                                                                    |              |               |

## デバイス名を入力し、[register]をクリックします。

```
2020-12-02 05:44:14,682 DEBUG [https-jsse-nio-10.106.32.119-8443-exec-1][]
cisco.ise.portalwebaction.actions.BasePortalAction -:dot1xuser:- Executing action ByodRegister
via request /portal/ByodRegister.action Request Parameters: from=BYOD_REGISTRATION
token=PZBMFBHX3FBPXT8QF98U717ILNOTD68D device.name=My-Device device.description= 2020-12-02
05:44:14,682 DEBUG [https-jsse-nio-10.106.32.119-8443-exec-1][]
cisco.ise.portal.actions.ByodRegisterAction -:dot1xuser:- executeAction... 2020-12-02
05:44:14,682 DEBUG [https-jsse-nio-10.106.32.119-8443-exec-1][]
cisco.ise.portalwebaction.actions.BasePortalAction -: dot1xuser:- Result from action,
ByodRegister: success 2020-12-02 05:44:14,682 DEBUG [https-jsse-nio-10.106.32.119-8443-exec-1][]
cisco.ise.portalwebaction.actions.BasePortalAction -: dot1xuser:- Action ByodRegister Complete
for request /portal/ByodRegister.action 2020-12-02 05:44:14,683 DEBUG [https-jsse-nio-
10.106.32.119-8443-exec-1][] cpm.guestaccess.apiservices.mydevices.MyDevicesServiceImpl -
:dot1xuser:- Register Device : 50:3E:AA:E4:81:B6 username= dot1xuser idGroupID= aa13bb40-8bff-
11e6-996c-525400b48521 authStoreGUID= 9273fe30-8c01-11e6-996c-525400b48521 nadAddress=
10.106.33.178 isSameDeviceRegistered = false 2020-12-02 05:44:14,900 DEBUG [https-jsse-nio-
10.106.32.119-8443-exec-1][] cpm.guestaccess.flowmanager.step.StepExecutor -:dot1xuser:-
Returning next step =BYOD_INSTALL 2020-12-02 05:44:14,902 DEBUG [https-jsse-nio-10.106.32.119-
8443-exec-1][] cisco.ise.portalwebaction.controller.PortalStepController -: dot1xuser:- ++++
updatePortalState: PortalSession (e0d457d9-a346-4b6e-bcca-5cf29e12dacc) current state is ACTIVE
and current step is BYOD_INSTALL 2020-12-02 05:44:01,954 DEBUG [https-jsse-nio-10.106.32.119-
8443-exec-3][] cisco.ise.portalwebaction.controller.PortalFlowInterceptor -:dot1xuser:- result:
success 2020-12-02 05:44:14,969 DEBUG [https-jsse-nio-10.106.32.119-8443-exec-10][]
cisco.cpm.client.provisioning.StreamingServlet -::- StreamingServlet
URI:/auth/provisioning/download/90a6dc9c-4aae-4431-a453-81141ec42d2d/NetworkSetupAssistant.exe
```

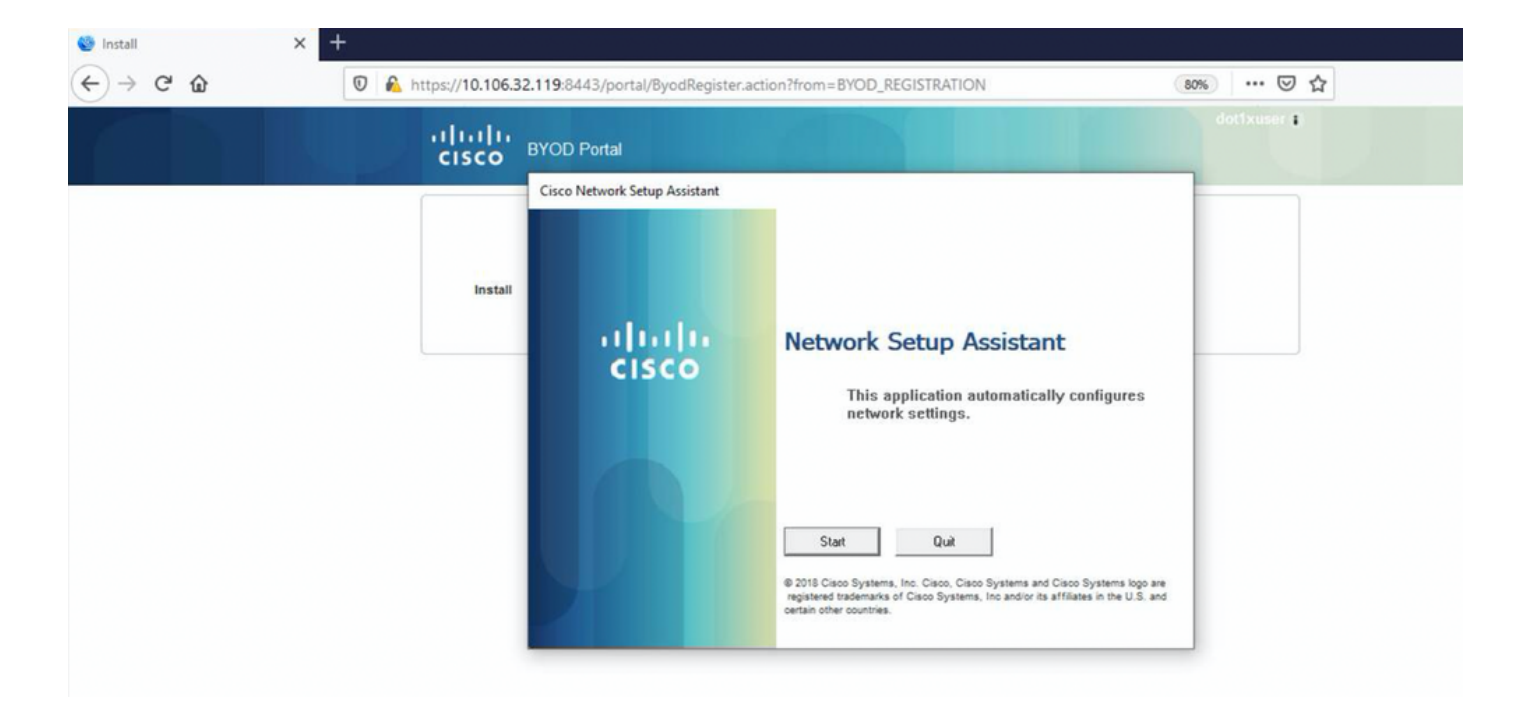

#### ここで、ユーザがNSAの[Start]をクリックすると、**spwProfile.xml**という名前のファイルがクライ アントに一時的に作成され、TCPポート8905でダウンロードしたCisco-ISE-NSP.xmlからコンテ ンツがコピーされます。

#### Guest.log:

2020-12-02 05:45:03,275 DEBUG [portal-http-service15][]

cisco.cpm.client.provisioning.StreamingServlet -::- StreamingServlet

URI:/auth/provisioning/download/a2b317ee-df5a-4bda-abc3-e4ec38ee188c/WirelessNSP.xml 2020-12-02 05:45:03,275 DEBUG [portal-http-service15][] cisco.cpm.client.provisioning.StreamingServlet -::-Streaming to ip:10.106.33.167 file type: NativeSPProfile file name:WirelessNSP.xml 2020-12-02 05:45:03,308 DEBUG [portal-http-service15][] cisco.cpm.client.provisioning.StreamingServlet -::-SPW profile :: 2020-12-02 05:45:03,308 DEBUG [portal-http-service15][]

cisco.cpm.client.provisioning.StreamingServlet -::-

**spwProfile.xml**から内容を読み取った後、NSAはネットワークプロファイルを設定し、CSRを生成し、URL https://10.106.32.119:8443/auth/pkiclient.exeを使用して証明書を取得するために ISEに送信し<u>ま</u>す

| → C' û | 0 | https://10.106.32 | 119:8443/portal/ByodRegister.                | action?from=BYOD_REGISTRATION                                                                                                    | 80%) ···· ⓒ 슈<br>dot1xuser : |
|--------|---|-------------------|----------------------------------------------|----------------------------------------------------------------------------------------------------|------------------------------|
|        |   | cisco             | SYOD Portal<br>Cisco Network Setup Assistant |                                                                                                    |                              |
|        |   | Install           | uļuļu<br>cisco                               | Network Setup Assistant<br>Applying configuration Specify additional<br>information if prompted.                                                                                                    |                              |
|        |   |                   |                                              | Cancel<br>© 2018 Cisco Systems, Inc. Cisco, Cisco Systems and Cisco Systems logo are<br>registered trademarks of Cisco Systems, Inc and/or its affiliates in the U.S. and<br>certain other countries. |                              |

#### 2020-12-02 05:45:11,380 DEBUG [CAService-Scep][scep job 4d22d2e256a247a302e900ffa71c35d75610de67 0x67ee11d5 request issuance] cisco.cpm.caservice.util.CaServiceUtil -::::- Checking cache for certificate template with ID: e2c32ce0-313d-11eb-b19e-e60300a810d5 2020-12-02 05:45:11,380 DEBUG [CAService-Scep][scep job 4d22d2e256a247a302e900ffa71c35d75610de67 0x67ee11d5 request issuance] com.cisco.cpm.caservice.CertificateAuthority -::::- CA SAN Extensions = GeneralNames: 1: 50-3E-AA-E4-81-B6 2020-12-02 05:45:11,380 DEBUG [CAService-Scep][scep job 4d22d2e256a247a302e900ffa71c35d75610de67 0x67ee11d5 request issuance] com.cisco.cpm.caservice.CertificateAuthority -::::- CA : add SAN extension... 2020-12-02

#### caservice.log -

2020-12-02 05:45:11,380 DEBUG [CAService-Scep][scep job 4d22d2e256a247a302e900ffa71c35d75610de67 0x67ee11d5 request issuance] cisco.cpm.scep.util.ScepUtil -::::- Algorithm OID in CSR: 1.2.840.113549.1.1.1 2020-12-02 05:45:11,380 DEBUG [CAService-Scep][scep job 4d22d2e256a247a302e900ffa71c35d75610de67 0x67ee11d5 request issuance] com.cisco.cpm.scep.CertRequestInfo -::::- Found challenge password with cert template ID.

#### caservice-misc.log -

2020-12-02 05:45:11,379 DEBUG [CAService-Scep][scep job 4d22d2e256a247a302e900ffa71c35d75610de67 0x67ee11d5 request] com.cisco.cpm.caservice.CrValidator -:::::- performing certificate request validation: version [0] subject [C=IN,ST=Karnataka,L=bangalore,O=cisco,OU=tac,CN=dot1xuser] --output omitted--- 2020-12-02 05:45:11,379 DEBUG [CAService-Scep][scep job 4d22d2e256a247a302e900ffa71c35d75610de67 0x67ee11d5 request validation] com.cisco.cpm.caservice.CrValidator -::::- RDN value = dot1xuser 2020-12-02 05:45:11,379 DEBUG [CAService-Scep][scep job 4d22d2e256a247a302e900ffa71c35d75610de67 0x67ee11d5 request] com.cisco.cpm.caservice.CrValidator -::::- request validation result CA\_OK

#### ca-service.log-

```
2020-12-02 05:45:11,298 DEBUG [https-jsse-nio-10.106.32.119-8443-exec-1][]
cisco.cpm.provisioning.cert.CertProvisioningFactory -:::- Found incoming certifcate request for
internal CA. Increasing Cert Request counter. 2020-12-02 05:45:11,331 DEBUG [https-jsse-nio-
10.106.32.119-8443-exec-1][] cisco.cpm.provisioning.cert.CertProvisioningFactory -:::- Key type
is RSA, retrieving ScepCertRequestProcessor for caProfileName=ISE Internal CA 2020-12-02
05:45:11,331 DEBUG [https-jsse-nio-10.106.32.119-8443-exec-1][]
cisco.cpm.provisioning.cert.CertRequestValidator -::::- Session user has been set to = dot1xuser
2020-12-02 05:45:11,331 DEBUG [https-jsse-nio-10.106.32.119-8443-exec-1][]
cisco.cpm.scep.util.ScepUtil -:::- Algorithm OID in CSR: 1.2.840.113549.1.1.1 2020-12-02
05:45:11,331 INFO [https-jsse-nio-10.106.32.119-8443-exec-1][]
com.cisco.cpm.scep.ScepCertRequestProcessor -:::- About to forward certificate request
C=IN,ST=Karnataka,L=bangalore,O=cisco,OU=tac,CN=dot1xuser with transaction id n@P~N6E to server
http://127.0.0.1:9444/caservice/scep 2020-12-02 05:45:11,332 DEBUG [https-jsse-nio-
10.106.32.119-8443-exec-1][] org.jscep.message.PkiMessageEncoder -::::- Encoding message:
org.jscep.message.PkcsReq@5c1649c2[transId=4d22d2e256a247a302e900ffa71c35d75610de67,messageType=
PKCS_REQ, senderNonce=Nonce
[7d9092a9fab204bd7600357e38309ee8], messageData=org.bouncycastle.pkcs.PKCS10CertificationRequest@
4662a5b0] 2020-12-02 05:45:11,332 DEBUG [https-jsse-nio-10.106.32.119-8443-exec-1][]
org.jscep.message.PkcsPkiEnvelopeEncoder -::::- Encrypting session key using key belonging to
[issuer=CN=Certificate Services Endpoint Sub CA - isee30-primary;
serial=162233386180991315074159441535479499152] 2020-12-02 05:45:11,333 DEBUG [https-jsse-nio-
10.106.32.119-8443-exec-1][] org.jscep.message.PkiMessageEncoder -::::- Signing message using
key belonging to [issuer=CN=isee30-primary.anshsinh.local;
serial=126990069826611188711089996345828696375] 2020-12-02 05:45:11,333 DEBUG [https-jsse-nio-
10.106.32.119-8443-exec-1][] org.jscep.message.PkiMessageEncoder -::::- SignatureAlgorithm
SHA1withRSA 2020-12-02 05:45:11,334 DEBUG [https-jsse-nio-10.106.32.119-8443-exec-1][]
org.jscep.message.PkiMessageEncoder -:::- Signing
org.bouncycastle.cms.CMSProcessableByteArray@5aa9dfcc content
```

#### ise-psc.log-

#### prrt-server.log -

を取得します。

2020-12-02 05:45:13,381 DEBUG [https-jsse-nio-10.106.32.119-8443-exec-10][] cisco.cpm.provisioning.cert.CertProvisioningFactory -::::- Performing doGetCertInitial found Scep certificate processor for txn id n@P~N6E 2020-12-02 05:45:13,381 DEBUG [https-jsse-nio-10.106.32.119-8443-exec-10][] com.cisco.cpm.scep.ScepCertRequestProcessor -::::- Polling C=IN,ST=Karnataka,L=bangalore,O=cisco,OU=tac,CN=dot1xuser for certificate request n@P~N6E with id {} 2020-12-02 05:45:13,385 INFO [https-jsse-nio-10.106.32.119-8443-exec-10][] com.cisco.cpm.scep.ScepCertRequestProcessor -::::- Certificate request Complete for C=IN,ST=Karnataka,L=bangalore,O=cisco,OU=tac,CN=dot1xuser Trx Idn@P~N6E 2020-12-02 05:45:13,596 DEBUG [https-jsse-nio-10.106.32.119-8443-exec-10][] cisco.cpm.provisioning.cert.CertProvisioningFactory -:::- BYODStatus:COMPLETE\_OTA\_NSP

証明書のインストール後、クライアントはEAP-TLSを使用して別の認証を開始し、フルアクセス

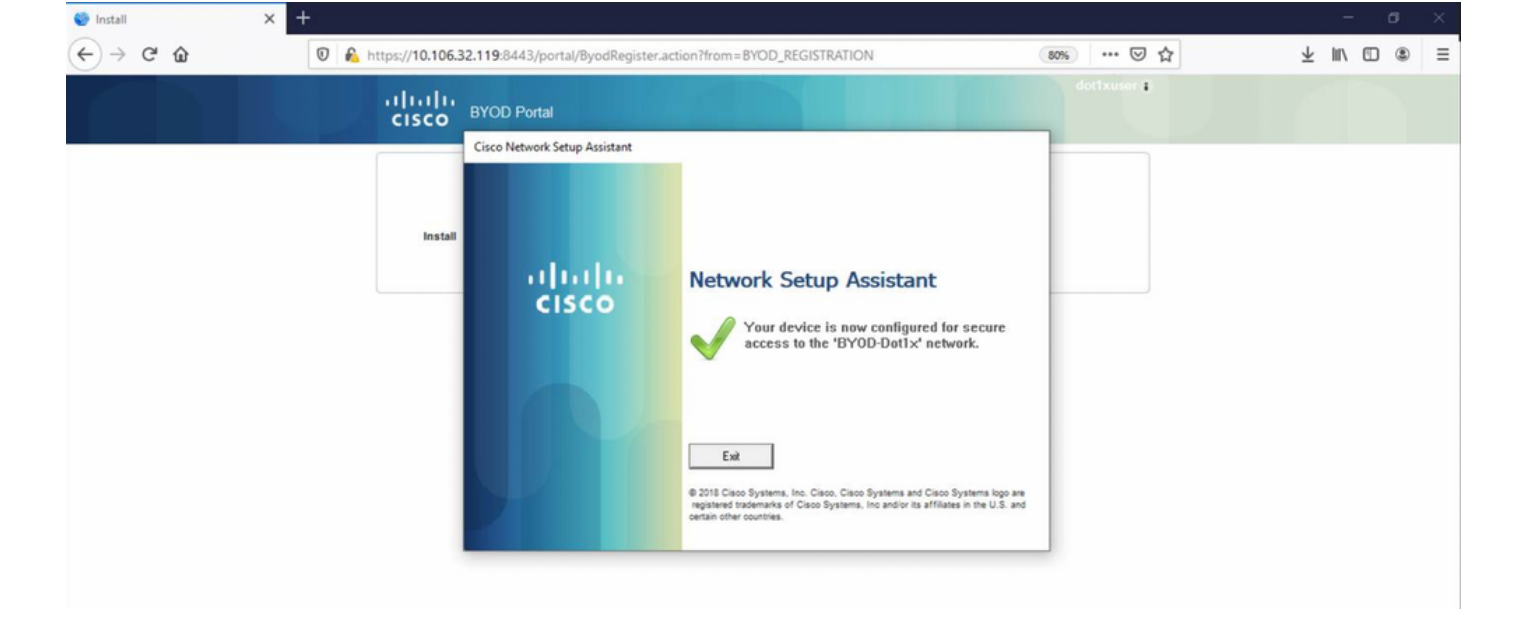

#### ise-psc.log-

2020-12-02 05:45:11,570 DEBUG [Infra-CAServiceUtil-Thread][] cisco.cpm.caservice.util.CaServiceUtil -::::- Successfully stored endpoint certificate.

#### caservice.log -

2020-12-02 05:45:11,407 DEBUG [AsyncHttpClient-15-9][] org.jscep.message.PkiMessageDecoder - ::::- Verifying message using key belonging to 'CN=Certificate Services Endpoint RA - isee30-primary'

#### ise-psc.log-

05:45:11,380 DEBUG [CAService-Scep][scep job 4d22d2e256a247a302e900ffa71c35d75610de67 0x67ee11d5 request issuance] com.cisco.cpm.caservice.CertificateAuthority -::::- CA Cert Template name = BYOD\_Certificate\_template 2020-12-02 05:45:11,395 DEBUG [CAService-Scep][scep job 4d22d2e256a247a302e900ffa71c35d75610de67 0x67ee11d5 request issuance] cisco.cpm.caservice.util.CaServiceUtil -::::- Storing certificate via REST for serial number: 518fa73a4c654df282ffdb026080de8d 2020-12-02 05:45:11,395 INFO [CAService-Scep][scep job 4d22d2e256a247a302e900ffa71c35d75610de67 0x67ee11d5 request issuance] com.cisco.cpm.caservice.CertificateAuthority -:::- issuing Certificate Services Endpoint Certificate: class [com.cisco.cpm.caservice.CaResultHolder] [1472377777]: result: [CA\_OK] subject [CN=dot1xuser, OU=tac, O=cisco, L=bangalore, ST=Karnataka, C=IN] version [3] serial [0x518fa73a-4c654df2-82ffdb02-6080de8d] validity [after [2020-12-01T05:45:11+0000] before [2030-11-27T07:35:10+0000]] keyUsages [ digitalSignature nonRepudiation keyEncipherment ] Eap,2020-12-02 05:46:57,175,INFO ,0x7f433e6b8700,cntx=0008591342,sesn=isee30primary/392215758/701,CPMSessionID=0a6a21b2000009f5fc770c7,CallingStationID=50-3e-aa-e4-81b6,EAP: Recv EAP packet, code=Response, identifier=64, type=EAP-TLS, length=166 ,EapParser.cpp:150 Radius,2020-12-02 05:46:57,435,DEBUG,0x7f433e3b5700,cntx=0008591362,sesn=isee30primary/392215758/701,CPMSessionID=0a6a21b20000009f5fc770c7,user=dot1xuser,CallingStationID=50-3e-aa-e4-81-b6,RADIUS PACKET:: Code=2(AccessAccept) Identifier=5 Length=231 [1] User-Name value: [dot1xuser] [25] Class - value: [\*\*\*\*] [79] EAP-Message - value: [E [80] Message-Authenticator - value: [Ù(ØyËöžö|kÔ,.}] [26] MS-MPPE-Send-Key - value: [\*\*\*\*] [26] MS-MPPE-Recv-Key - value: [\*\*\*\*] ,RADIUSHandler.cpp:2216

### クライアントログ (spwログ)

#### クライアントがプロファイルのダウンロードを開始します。

[Mon Nov 30 03:34:27 2020] Downloading profile configuration... [Mon Nov 30 03:34:27 2020] Discovering ISE using default gateway [Mon Nov 30 03:34:27 2020] Identifying wired and wireless network interfaces, total active interfaces: 1 [Mon Nov 30 03:34:27 2020] Network interface mac:50-3E-AA-E4-81-B6, name: Wi-Fi 2, type: unknown [Mon Nov 30 03:34:27 2020] Identified default gateway: 10.106.33.1 [Mon Nov 30 03:34:27 2020] Identified default gateway: 10.106.33.1, mac address: 50-3E-AA-E4-81-B6 [Mon Nov 30 03:34:27 2020] DiscoverISE - start [Mon Nov 30 03:34:27 2020] DiscoverISE input parameter : strUrl [http://10.106.33.1/auth/discovery] [Mon Nov 30 03:34:27 2020] [HTTPConnection] CrackUrl: host = 10.106.33.1, path = /auth/discovery, user = , port = 80, scheme = 3, flags = 0 [Mon Nov 30 03:34:27 2020] [HTTPConnection] HttpSendRequest: header = Accept: \*/\* headerLength = 12 data = dataLength = 0 [Mon Nov 30 03:34:27 2020] HTTP Response header: [HTTP/1.1 200 OK Location:

https://10.106.32.119:8443/portal/gateway?sessionId=0a6a21b2000009c5fc4fb5e&portal=7f8ac563-3304-4f25-845d-

be9faac3c44f&action=nsp&token=29354d43962243bcb72193cbf9dc3260&redirect=10.106.33.1/auth/discove
ry [Mon Nov 30 03:34:36 2020] [HTTPConnection] CrackUrl: host = 10.106.32.119, path =
/auth/provisioning/download/a2b317ee-df5a-4bda-abc3-

e4ec38ee188c/WirelessNSP.xml?sessionId=0a6a21b20000009c5fc4fb5e&os=WINDOWS\_10\_ALL, user = , port = 8443, scheme = 4, flags = 8388608 Mon Nov 30 03:34:36 2020] parsing wireless connection setting [Mon Nov 30 03:34:36 2020] Certificate template: [keytype:RSA, keysize:2048, subject:OU=tac;O=cisco;L=bangalore;ST=Karnataka;C=IN, SAN:MAC] [Mon Nov 30 03:34:36 2020] set ChallengePwd

#### クライアントは、WLANサービスが実行されているかどうかを確認します。

[Mon Nov 30 03:34:36 2020] WirelessProfile::StartWLanSvc - Start [Mon Nov 30 03:34:36 2020] Wlansvc service is in Auto mode ... [Mon Nov 30 03:34:36 2020] Wlansvc is running in auto mode... [Mon Nov 30 03:34:36 2020] WirelessProfile::StartWLanSvc - End [Mon Nov 30 03:34:36 2020] Wireless interface 1 - Desc: [TP-Link Wireless USB Adapter], Guid: [{65E78DDE-E3F1-4640-906B-15215F986CAA}]... [Mon Nov 30 03:34:36 2020] Wireless interface - Mac address: 50-3E-AA-E4-81-B6 [Mon Nov 30 03:34:36 2020] Identifying wired and wireless interfaces... [Mon Nov 30 03:34:36 2020] Found wireless interface - [ name:Wi-Fi 2, mac address:50-3E-AA-E4-81-B6] [Mon Nov 30 03:34:36 2020] Wireless interface [Wi-Fi 2] will be configured... [Mon Nov 30 03:34:37 2020] Host - [ name:DESKTOP-965F94U, mac addresses:50-3E-AA-E4-81-B6]

#### クライアントがプロファイルの適用を開始します。

[Mon Nov 30 03:34:37 2020] ApplyProfile - Start... [Mon Nov 30 03:34:37 2020] User Id: dot1xuser, sessionid: 0a6a21b2000009c5fc4fb5e, Mac: 50-3E-AA-E4-81-B6, profile: WirelessNSP [Mon Nov 30 03:34:37 2020] number of wireless connections to configure: 1 [Mon Nov 30 03:34:37 2020] starting configuration for SSID : [BYOD-Dot1x] [Mon Nov 30 03:34:37 2020] applying certificate for ssid [BYOD-Dot1x]

#### クライアントインストール証明書。

[Mon Nov 30 03:34:37 2020] ApplyCert - Start... [Mon Nov 30 03:34:37 2020] using ChallengePwd [Mon Nov 30 03:34:37 2020] creating certificate with subject = dot1xuser and subjectSuffix = OU=tac;O=cisco;L=bangalore;ST=Karnataka;C=IN [Mon Nov 30 03:34:38 2020] Self signed certificate [Mon Nov 30 03:34:44 2020] Installed [isee30-primary.anshsinh.local, hash: 5b a2 08 1e 17 cb 73 5f ba 5b 9f a2 2d 3b fc d2 86 0d a5 9b ] as rootCA [Mon Nov 30 03:34:44 2020] Installed CA cert for authMode machineOrUser - Success Certificate is downloaded . Omitted for brevity - [Mon Nov 30 03:34:50 2020] creating response file name C:\Users\admin\AppData\Local\Temp\response.cer [Mon Nov 30 03:34:50 2020] Certificate issued - successfully [Mon Nov 30 03:34:50 2020] ScepWrapper::InstallCert start [Mon Nov 30 03:34:50 2020] ScepWrapper::InstallCert: Reading scep response file [C:\Users\admin\AppData\Local\Temp\response.cer]. [Mon Nov 30 03:34:51 2020] ScepWrapper::InstallCert GetCertHash -- return val 1 [Mon Nov 30 03:34:51 2020] ScepWrapper::InstallCert end [Mon Nov 30 03:34:51 2020] ApplyCert - End... [Mon Nov 30 03:34:51 2020] applied user certificate using template id e2c32ce0-313d-11eb-b19e-e60300a810d5 ISEによるワイヤレスプロファイルの設定

[Mon Nov 30 03:34:51 2020] Configuring wireless profiles... [Mon Nov 30 03:34:51 2020] Configuring ssid [BYOD-Dot1x] [Mon Nov 30 03:34:51 2020] WirelessProfile::SetWirelessProfile -Start [Mon Nov 30 03:34:51 2020] TLS - TrustedRootCA Hash: [ 5b a2 08 1e 17 cb 73 5f ba 5b 9f a2 2d 3b fc d2 86 0d a5 9b]

#### profile

Wireless interface succesfully initiated, continuing to configure SSID [Mon Nov 30 03:34:51
2020] Currently connected to SSID: [BYOD-Dot1x] [Mon Nov 30 03:34:51 2020] Wireless profile:
[BYOD-Dot1x] configured successfully [Mon Nov 30 03:34:51 2020] Connect to SSID [Mon Nov 30
03:34:51 2020] Successfully connected profile: [BYOD-Dot1x] [Mon Nov 30 03:34:51 2020]
WirelessProfile::SetWirelessProfile. - End [Mon Nov 30 03:35:21 2020]
WirelessProfile::IsSingleSSID - Start [Mon Nov 30 03:35:21 2020] Currently connected to SSID:
[BYOD-Dot1x], profile ssid: [BYOD-Dot1x], Single SSID [Mon Nov 30 03:35:21 2020]
WirelessProfile::IsSingleSSID - End [Mon Nov 30 03:36:07 2020] Device configured successfully.